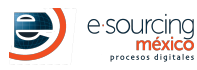

ESM\_SESM\_217 FACHADAS EXTERIORES CANCELERIA, ACCESO LOBBY, CAN ...

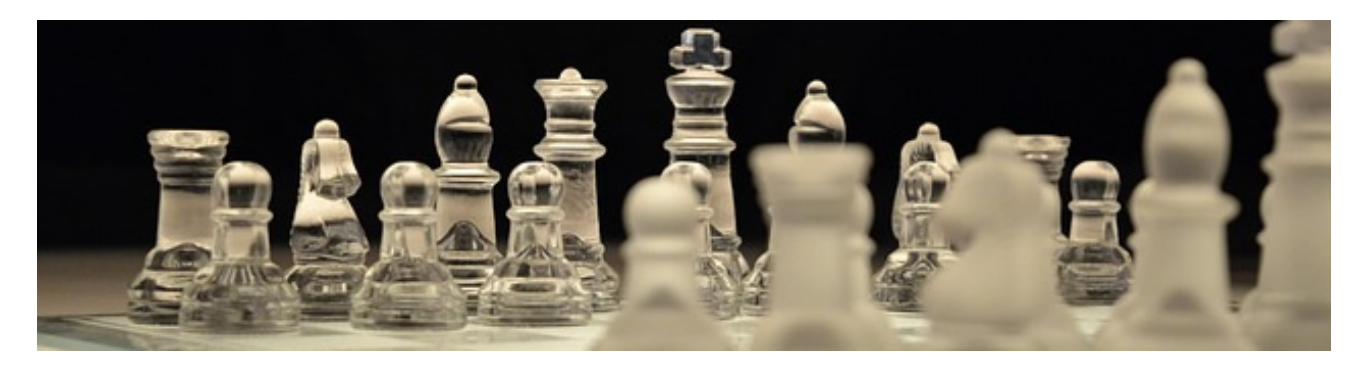

### RULES

- 1. A maxium of 1 offer by each participant.
- 2. Your offer must be bases on the following data:
  - $\circ\,$  Advance base amount: 30  $\%\,$
  - Currency: Pesos
  - Unit TAX: Yes
  - Global Tax: No

3. Offers delivered by other means will not be considered.

4. Each participant is responsable of his offer, please make sure to check your offer before you send it. In case of an error in your offer, you may be disqualified.

STRATEGY

1. The decision may not only based in the PRICE, thats why is important to participante in the other criterias.

2. The velocity in **saving the offer** depends in many factors, so that **it can take some seconds**, consider this factor while sending the offer ath al enviar ofertas en los últimos minutos.

3. All the prices of the best competitors will be evaluated and if its necessary **the price** card will be asked once the time ends.

4. The suggestion is that you enter your quote in **the first hours of the event**, so that I you have any problem, we can give the suitable sopport.

## DATES

#### (Time in México)

| EVENTO           | INICIO                     | CIERRE                     |  |
|------------------|----------------------------|----------------------------|--|
| Site visit       | 21 Abril, 2021 01:05:00 PM | 21 Abril, 2021 01:10:00 PM |  |
| Forum            | 21 Abril, 2021 01:12:00 PM | 21 Abril, 2021 01:30:00 PM |  |
| Bidding          | 21 Abril, 2021 01:40:00 PM | 21 Abril, 2021 03:40:00 PM |  |
| Upload documents | 22 Abril, 2021 10:00:00 AM | 24 Abril, 2021 12:00:00 PM |  |

### **PERFORM BIDDING**

- 1. Enter the platform throught the following link <a href="https://demo.esmdigital.com.mx/">https://demo.esmdigital.com.mx/</a>.
- 2. Login with the username and password, the information is the welcome email.
- 3. In the principal menu, give a clic in the Administrator of Projects menu.
- 4. Enter in the option of Bidding.
- 5. On the menu options on the right side go into the from the project SAHARA and the bidding FACHADAS EXTERIORES CANCELERIA, ACCESO LOBBY, CANCELERIA INTERIOR. in the following icon ▶ Acceder a Proyecto
- 6. We make a clic in the name bidding so that the information can show up and in the right side the column of option you can fin de icons.
- Enter through the icon of bidding that its in the right side <a>href="https://www.icon.org">https://www.icon.org</a>
- 8. Accept the participation agreement (By typing the username and selecting the options that it will appear, then Save Changes.
- 9. Select the option to upload the Excel in the offer load type (like shown in figure 1).

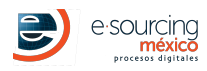

|                                                                 | Licitación                                          | Total de Oferta en Curso |
|-----------------------------------------------------------------|-----------------------------------------------------|--------------------------|
| Descargar Documentos                                            |                                                     | \$ 0.00                  |
| Descargar 🖆<br>Catalogo                                         |                                                     |                          |
| Carga de Oferta                                                 | Seleccionar tipo de Oferta                          |                          |
| Tipo de Carga de Oferta Por medio de Exce 🗸 🚺                   | Seleccionar Catálogo con precios (formato platafor  | ma UNICAMENTE)           |
| + Seleccionar Documento 2                                       | Verificar montos correctos y dar clic en Guardar Ca | mbios                    |
| Guardar Cambios Cancelar                                        |                                                     |                          |
| Por favor complete el formulario. No olvide llenar la informaci | ión marcada como REQUERIDA.                         |                          |

• To make your offers you have the option::

**a. upload by Excel** : You can use the Excel that was in the invitation email or you can download by clicking the following icon

- The version of the product catalog that is valid is **1**, it is shown in the upper right side of the catalog in the Excel. It is very important that the version number is the one mentioned in here, otherwise the platform will not let you upload your offer.
- The platfom will only accept files (.xls) Format 2003-2007.
- Once the prices unit are uploaded and the quantities in the Excel y the changes are saved, this same catalog will be uploaded in the following option **Select Document** shown as in figure 1.

**IMPORTANT NOTE:** Is necessary to verify, if at the moment of clicking the download button the browser did not blocked the pop-up. It may show like a bar at the top of the browser blocking the downlod. (Figure 2)

| 🍘 Global Management System V4 :: E-      | Sourcing Méx           |                          |                                               | 🏠 🕶 🔂 👻 🖷 🗰 🕶 F                                                   | 'age 🔻 Safety 🕶 Tools 🕶 🔞 🖛 ≫        |  |  |
|------------------------------------------|------------------------|--------------------------|-----------------------------------------------|-------------------------------------------------------------------|--------------------------------------|--|--|
| 📥 To help protect your security, Interne | t Explorer blocked thi | is site from downloading | g files to your computer. Click here for opti | ions                                                              | ×                                    |  |  |
|                                          | Usuario:               | Empresa:                 | Hora del Sistema:<br>2:45:14 p.m.             | Dar clic derecho sobre la barra y seleccionar "Descargar Archivo" | GMS v4.0<br>Global Management System |  |  |
| Figure 2                                 |                        |                          |                                               |                                                                   |                                      |  |  |

- 10. In order to make an offer in the other criterias, is absolutely necessary to make the price offer first.
- 11. **ADDITIONAL TO THE PRICE**, is possible to make an offer in different criterias such as, Advance percentage. This has to be done in the tabs that are shown in the graph.

### ENTER TO THE FORUM

- 1. Enter the platform throught the following link <a href="https://demo.esmdigital.com.mx/">https://demo.esmdigital.com.mx/</a>.
- 2. Login with the username and password, the information is the welcome email.
- 3. In the principal menu, give a clic in the Administrator of Projects. menu
- 4. Enter in the option of Bidding
- 5. On the right side, to enter to the from the project SAHARA and the bidding FACHADAS EXTERIORES CANCELERIA, ACCESO LOBBY, CANCELERIA INTERIOR. through the following icon Acceder a Proyecto
- 6. We give a clic on the name of the bidding so that the information can show up and on the right side in the column you will find the events that are related from the project in the stablished dates and hours.
- 7. Enter to the forum to make the questions, by clicking in the forum icon  $\square$ .
- 8. To make a question si necessary to make a clic in the tab **New Question** or at the icon 🕂, a form will appear with a text box so that you can type the question, once you are done, yo clic on **Save Changes**.

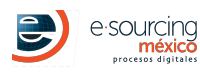

# FAQ

- Can I visualize the others offers?
  No, in this case, this is one shot, you will only make one offer and non of the participants can visualize the number, the module bidding will close automatically..
- 2. Can I make my offer at the last minute ?

**NO** the recomendation is that you take your time and make it as soon as you get the complete information, is important to take in account that the time to save the offer muy vary on the internet connection, so the recommendation is to make your offer with anticipation. The suggestion is that al least 1 hour before the closing time you make the offer, so that if you have an inconvenient the technical support can help before you get disqualifed.

### **IMPORTANT NOTE**

This system manage an inactivy time of 10 minutes, so is important to refresh your session by clicking in the button **Keep session alive** when it appears in the browser.

| <b>WISE</b>                           | Hora del sistema:11:24:29 a.m | DEBIDO AL TIEMPO DE INACTIVIDAD, TU<br>SESIÓN EXPIRA EN: |       |
|---------------------------------------|-------------------------------|----------------------------------------------------------|-------|
| -<br>Inicio Administración del Sister | na Administrador de Proyectos | 07:03                                                    |       |
| Módulo de Inicio                      |                               | MANTENER SESIÓN ACTIVA 🖒                                 | Salir |

# **ESSENTIAL TECHNICAL REQUIREMENTS**

- 1. Internet connection.
- 2. Browser Updated
  - $\circ~$  Google Chrome (RECOMMENDED).
  - Mozilla Firefox (RECOMMENDED).
  - Internet Explorer

# **TECHNICAL REVISION BEFORE YOU PARTICIPATE**

If your company has a technology / infrastructure department and/ or any regulations/blocked webpages about the use of the Internet, you must take in consideration the following:

- Firewall qualification or a proxy to go to internet.
- Qualification of port 80.
- Whitelist of the domain, http://www.e-sourcing.com.mx, wise.mx in Firewall, Proxy y email server.

# **TECHNICAL SUPPORT AND HELP**

#### DOUBTS OF CATALOG, MATERIALS, DELIVERYS, DETAILS FROM THE PROJECT

Company: SOCIO ESM Contact: CAROLINA HERNANDEZ GZZ Email: chernandez@e-sourcing.com..mx Phone: 15165165165156

#### DOUBTS OF THE PLATFORM AND HOW TO USE IT

SOCIO ESM: ayuda@e-sourcing.com.mx Time: 9:00 a 18:00 hrs.